# Home+中嘉寬頻

## CATCHPLAY+使用手册

2024.06

## 中嘉CATCHPLAY+服務流程圖-已有方案登入流程

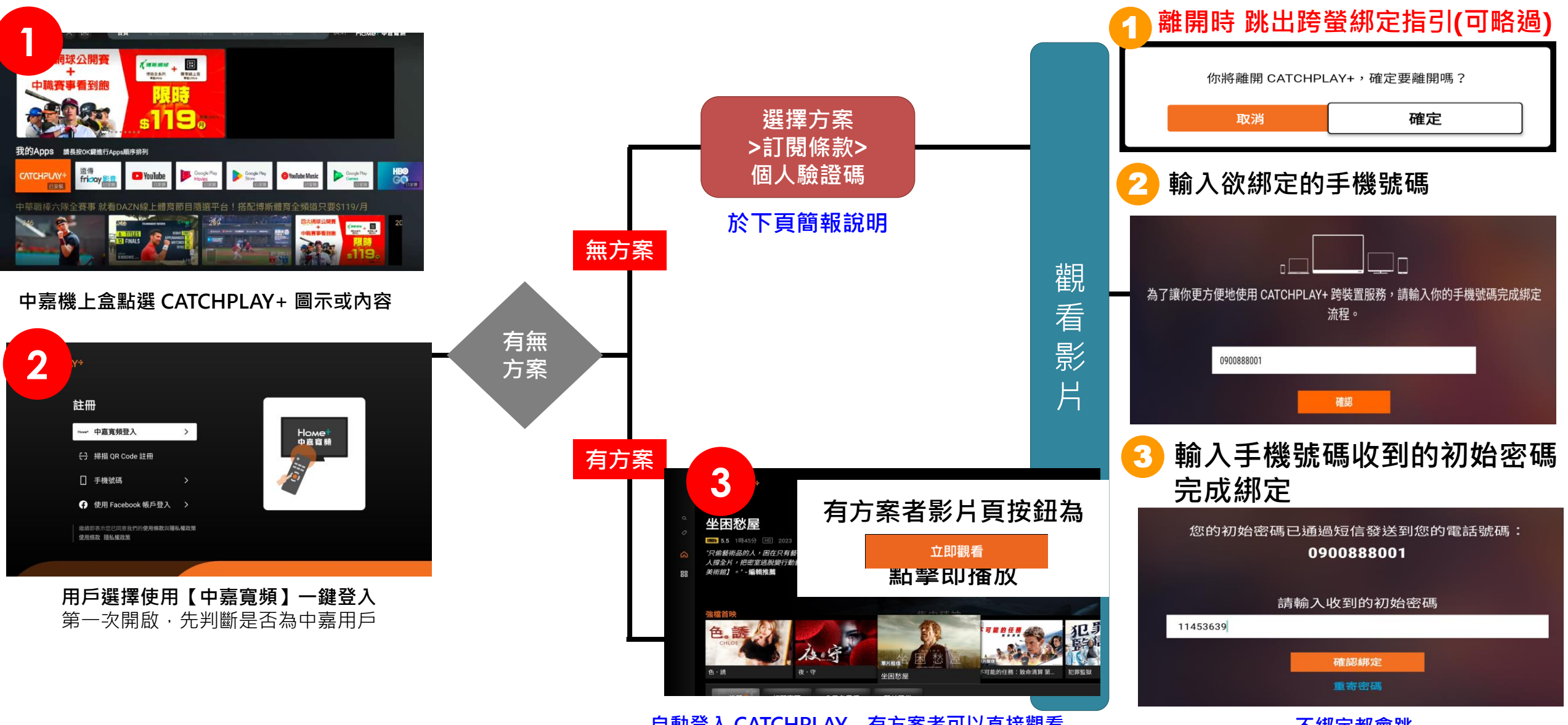

自動登入 CATCHPLAY - 有方案者可以直接觀看

不綁定都會跳

### 中嘉CATCHPLAY+流程 - 無訂購方案-用戶訂閱觀看流程 (TVOD/SVOD)

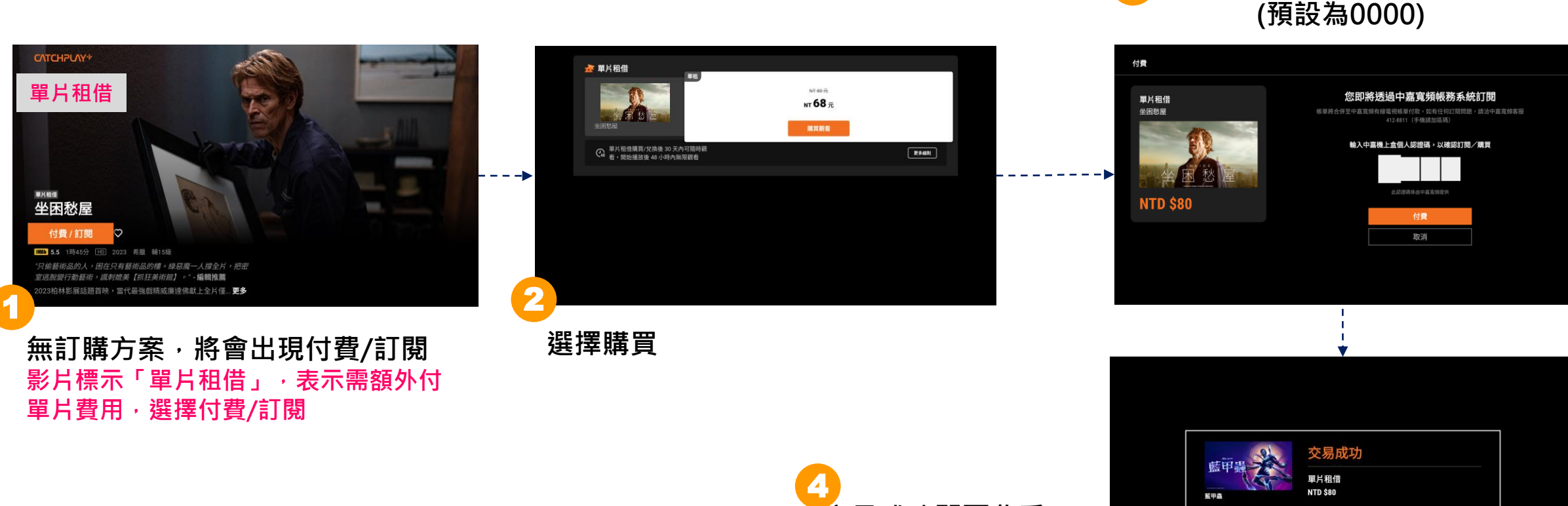

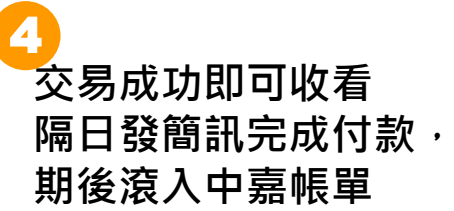

輸入中嘉機上盒個人驗證碼

稍後觀看

立即觀看

### 中嘉CATCHPLAY+流程 - 查詢狀態

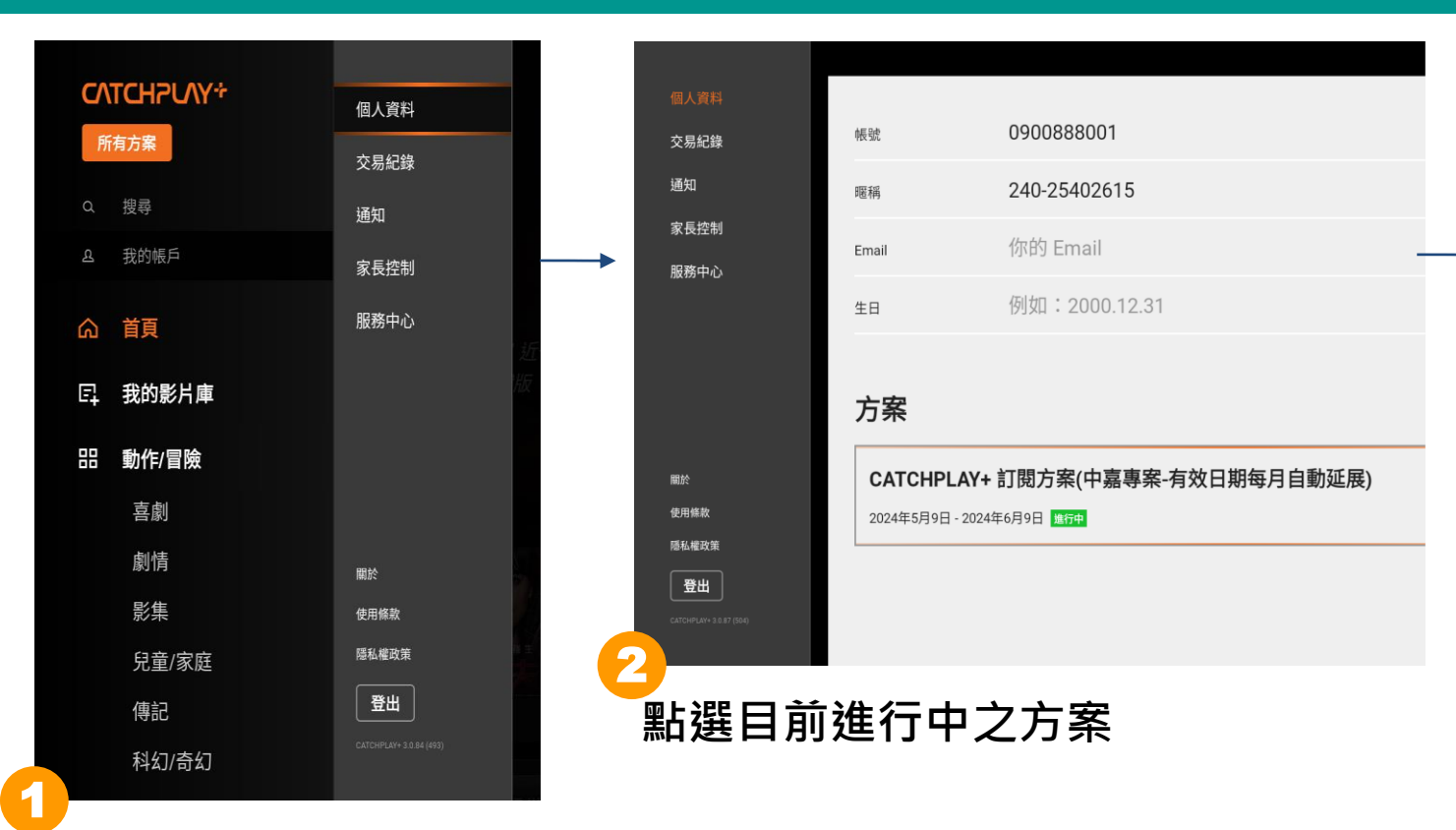

用戶點選APP中"我的 帳戶">"個人資料"

我的帳戶 交易紀錄 通知 方案細節 返回 家長控制 服務中心 CATCHPLAY+ 訂閱方案(中嘉專案-有效日期每月自動 取消方案 方案 延展) 所有訂閱型影片任你看。「單片租借」專區影片因版權限制,非屬訂閱 型影片,需以單片租借方式觀看。在中嘉專案生效期間,CATCHPLAY+ 方案細節 之服務有效日期將每月自動延展,每月延展時間可能與中嘉帳單週期有 所不同。 開於 使用條款 有效時間 2024年5月9日 - 2024年6月9日 隱私緒政策 是 是否自動扣款 登出 於方案細節內選擇"取消方案" (無法於APP取消) 由於您訂購的是中嘉寬頻指定方案,請來電至 中嘉寬頻客服412-8811(手機請加區碼)進行 取消訂閱。 本月租服務為透過中嘉訂購,為避免非訂購服務本人任意退租 產生爭議,如需取消或異動方案,請與中嘉客服聯絡,謝謝。

確認

## 中嘉CATCHPLAY+ 手機綁定流程(如需跨裝置使用)

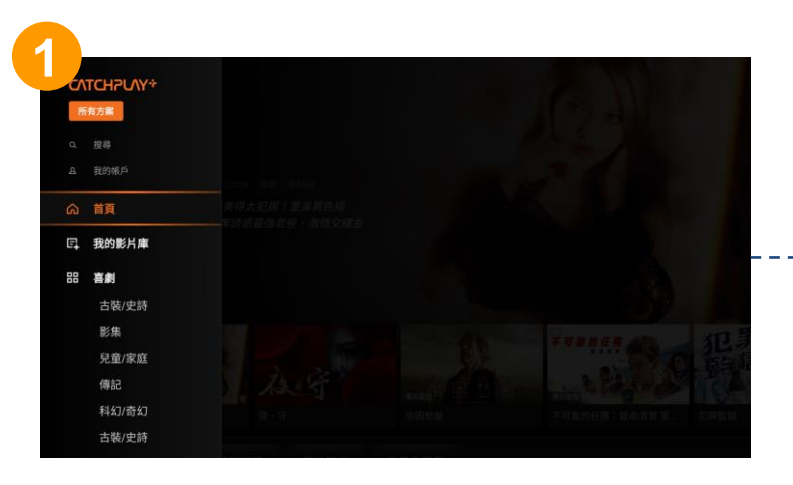

從 CATCHPLAY+ App 離開 (請按遙控器上往左箭頭 ←按鈕)

隨選影劇

 $\square$ 

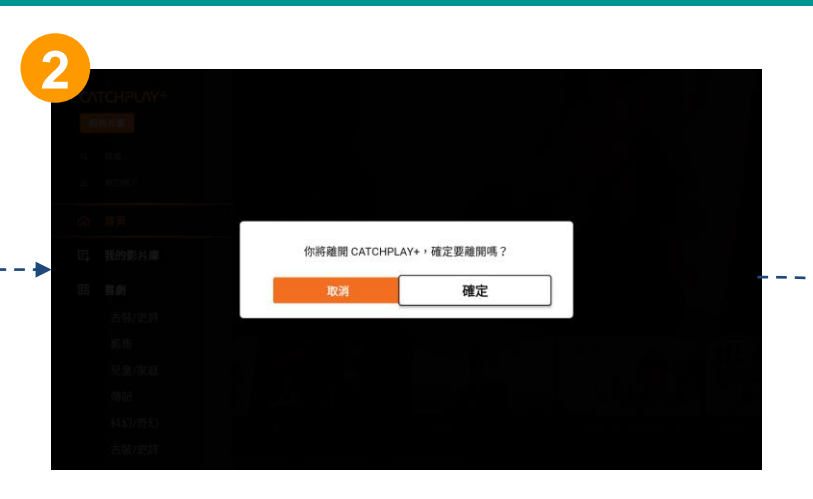

【離開視窗】僅**未綁定**手機號碼者 會出現此視窗

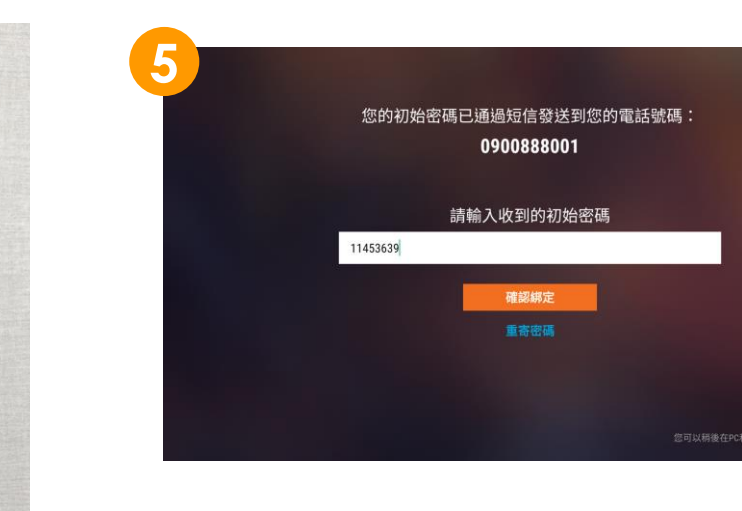

輸入手機收到的初始密碼完成綁定

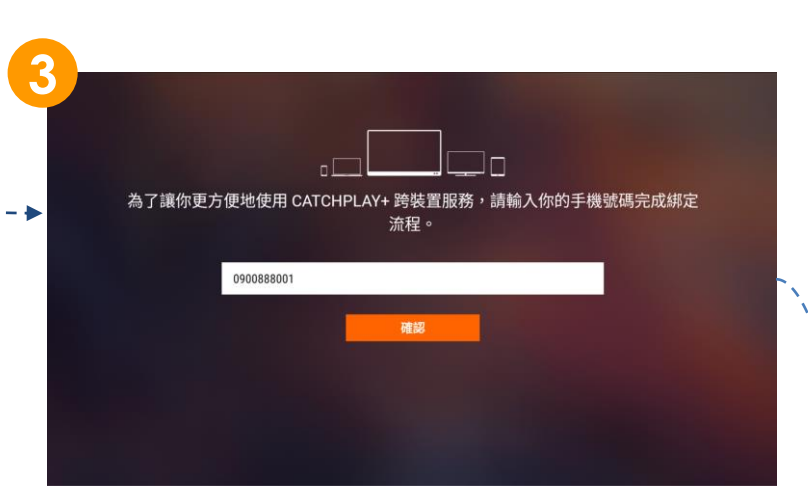

### 【綁定畫面】輸入欲綁定的手機號碼

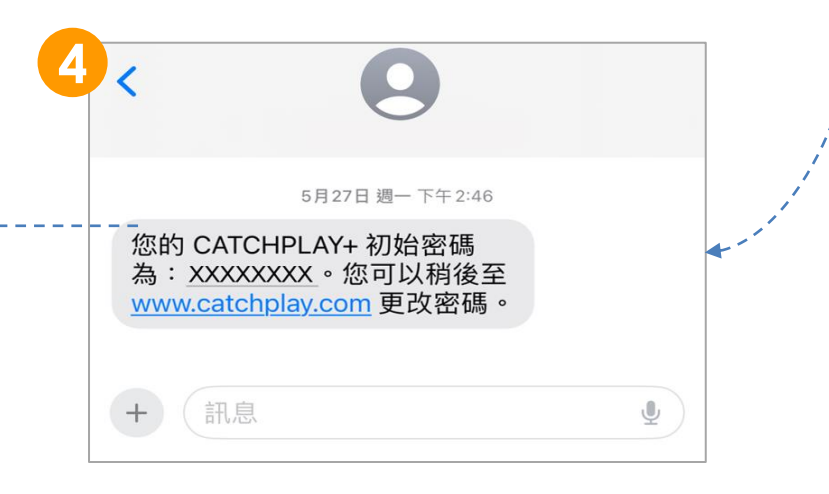

手機收到含初始密碼的簡訊

#### Q:如果我自己已經在CATCHPLAY+官網或手機上訂購了,可以在中嘉機上盒上收看嗎?

A:可以,但請於登入選項選擇「掃描QR Code註冊」或是「手機號碼」。

特別注意,若您已自行於CATCHPLAY+官網或APP等訂購並完成註冊,且已綁定手機門號,則需使用其他手機門號綁定中嘉的 CATCHPLAY+方案。

常見問題

#### Q:收看與購買需要登入綁定嗎?不綁定可以看嗎?

A:CATCHPLAY+APP在首次開啟就會有「以中嘉寬頻繼續」按鈕,按下一鍵登入,此時可以自由地觀看或是購買。如果需跨裝置使用就須綁定,綁定功能於離開APP時會出現跳出視窗,輸入未註冊過CATCHPLAY+會員門號可完成註冊綁定,已經綁定者未來不會再出現跳出視窗。

#### Q:為什麼CATCHPLAY+ APP內我方案效期只有一個月嗎?

A:會顯示最新一個月的期間,方案都為自動續訂,有效期間會每月更新。

#### Q:如何訂購CATCHPLAY+?

A:可以透過機上盒端、官網、門市、來電中嘉客服等管道訂購,如有問題請洽中嘉寬頻客服412-8811(手機請加區碼)。

#### Q:手機上買的CATCHPLAY+單片租借可以跟中嘉寬頻帳單一起支付嗎?

A:不可以,即使已綁定為中嘉用戶,在CATCHPLAY+手機或是官網上的任何訂購都需要自行刷卡支付。

Q:我忘記我的CATCHPLAY+ 註冊門號、我想解除綁定我的門號?

A:CATCHPLAY+會員查詢註冊門號、換門號、解除綁定等,僅能透過CATCHPLAY+修改,請您自行聯繫CATCHPLAY+客服 https://support-tw.catchplay.com/zh-TW/support/tickets/new。

常見問題

#### Q:我想要取消方案,可以在機上盒取消嗎?

A:不行,只能透過中嘉客服協助取消下一週期服務,當週期還是需要走完,最短訂購為一個月。如有問題請洽中嘉寬頻客服 412-8811(手機請加區碼)。